## ЕСЛИ ВАШ РЕБЕНОК ЕЩЕ НЕ ЗАНИМАЛСЯ В КЛУБЕ «МАГИС ДЕТИ»

Зайдите на сайт magis-sport.ru, перейдите в раздел «Дети» > «Секции» или «Центр развития» (далее «Секции»). Нажмите кнопку «Купить секцию».

|              | ДЕТИ SPA                                                                                                    | СПОРТ                                                               |                                                                                 |                                                  | C                   | Напишите нам & Личный кабия | нет б                                                                                                    |
|--------------|----------------------------------------------------------------------------------------------------|---------------------------------------------------------------------|---------------------------------------------------------------------------------|--------------------------------------------------|---------------------|-----------------------------|----------------------------------------------------------------------------------------------------|
| ~            | Магис Магис                                                                                                  |                                                                     |                                                                                 | +7 (3852) <b>540-300</b><br>Взлетная             | +7 (3852) <b>53</b> | 8-222 Попробовать           | ) 🥖                                                                                                    |
| 1            | Центр раз                                                                                                    | вития                                                               | Секции                                                                          | Детские карты                                    | Лента               | Расписание                  |                                                                                                    |
|              | Дети                                                                                                    |                                                                     |                                                                                 |                                                  |                     |                             |                                                                                                    |
|              | Секции                                                                                                    |                                                                     |                                                                                 |                                                  |                     | Купить секцию               |                                                                                                    |
|              | Успех Вашего ребенка нач<br>направлений для всесторо<br>вырастить из малыша нас<br>танцах и других направлен | нинается в «Магис<br>оннего и гармонич<br>тоящего чемпиона<br>чиях! | Дети». У нас Вы найдете<br>ного развития детей, кот<br>а — в плавании, акробати | множество<br>орые позволят<br>ке, единоборствах, |                     |                             | ile.                                                                                                    |
| Единоборства |                                                                                                    | Плавание                                                            |                                                                                 | Черлидинг                                        | A                   | Суша + вод                  | la di la di |
| 18           |                                                                                                    |                                                                     |                                                                                 |                                                  |                     |                             |                                                                                                    |

Откроется модальное окно, в котором Вам нужно указать:

- Дату рождения ребенка;
- Пол;
- Есть ли противопоказания к занятиям спортом;
- Выбрать клуб: на Взлетной или в Плазе.

|              | ДЕТИ SPA СПОРТ                                                                                                    | 🖾 Напишите нам 🔱 Личный кабинет                |
|--------------|----------------------------------------------------------------------------------------------------|------------------------------------------------|
|              | MATHE                                                                                                    | +7 (3852) 540-300 +7 (3852) 538-222 Repoteesme |
|              | Центр развития                                                                                                    | Секции Детские карты Лента 🗂 Расписание        |
| 1            | Дети                                                                                                    | Подбор секции                                  |
|              | Continue                                                                                                    | Дата рождения ребенка.                         |
|              | Секции                                                                                                    | Противопоказания                               |
|              | Успех Вашего ребенка начинается в «Магу<br>направлений для всестороннего и гармони<br>вырастить из мальша настоящего чемпио | Есть Нет                                       |
|              | танцах и других направлениях!                                                                                               | Клуб<br>На Влётной В Плазе                     |
| Единоборства | Плавание                                                                                                    | Выбрать Суша + вода                            |
|              |                                                                                                    |                                                |
|              |                                                                                                    |                                                |
|              |                                                                                                    |                                                |
|              |                                                                                                    |                                                |
|              |                                                                                                    | Нагонинте нам, ми оклаїн                       |

**Если ни одна секция не подходит по Вашим критериям, появится оповещение:** «К сожалению, по Вашему запросу не найдена ни одна секция. Попробуйте изменить параметры поиска или оставьте заявку на обратный звонок».

**Если Вы укажете, что у ребенка есть противопоказания,** то появится рекомендация оставить заявку на обратный звонок и индивидуальный подбор секции с помощью менеджера отдела секций. Вы можете обратиться к нам самостоятельно по тел. 538-222 (Плаза), 540-300 (Взлетная).

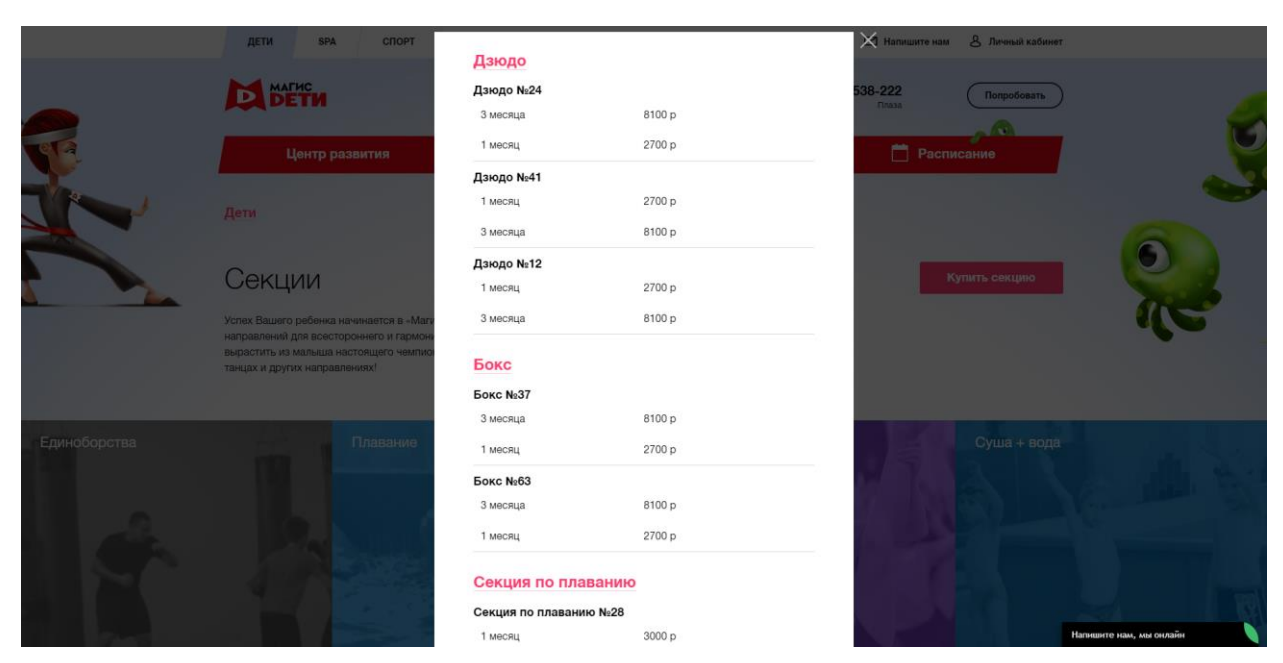

Если подходящие секции есть, Вы увидите список секций, которые можно выбрать и приобрести.

**Вы можете выбрать несколько секций**, нажав кнопку «Купить», они попадут в мини-корзину и появится кнопка «Оформить». Нажав кнопку «Оформить», Вы сможете продолжить и завершить покупку конкретной секции.

|     | ДЕТИ SPA СПОРТ                                                                                                    |                       |                 | 🗙 Напишите нам 🛛 🤞 | В Личный кабинет |               |
|-----|----------------------------------------------------------------------------------------------------|-----------------------|-----------------|--------------------|------------------|---------------|
|     | MATHE                                                                                                    | Дзюдо                 |                 | 500.000            |                  |               |
|     | DETH                                                                                                    | З месяца              | 8100 p          | Плаза              | Попробовать      | -             |
| ATA | Центо развития                                                                                                    | 1 месяц               | 2700 p          | П Расписа          | ние              |               |
|     |                                                                                                    | Дзюдо №41             |                 |                    |                  | A             |
|     | Дети                                                                                                    | 1 месяц               | 2700 p          |                    |                  |               |
|     |                                                                                                    | 3 месяца              | 8100 p          |                    |                  |               |
|     | 0                                                                                                    | Дзюдо №12             |                 |                    |                  |               |
|     | Секции                                                                                                    | 1 месяц               | 2700 p          | Kyna               | пь секцию        | And In        |
|     | Успех Вашего ребенка начинается в «Маги                                                                                                    | 3 месяца              | 8100 p          |                    |                  |               |
|     | на разлении доз всесторонне о и гармон<br>вырастить из малыша настоящего чемпио<br>танцах и других направлениях!                                                                                                    | Бокс                  |                 |                    |                  | Century       |
|     |                                                                                                    | Бокс №37              |                 |                    |                  | ATTR:         |
|     |                                                                                                    | 3 месяца              | 8100 р оформить | 1000000            |                  | Ua            |
|     | Плавание                                                                                                    | 1 месяц               | 2700 р кулить   |                    |                  |               |
|     |                                                                                                    | Бокс №63              |                 |                    |                  | Real Property |
|     |                                                                                                    | 3 месяца              | 8100 p          |                    |                  |               |
|     |                                                                                                    | 1 месяц               | 2700 p          | 1                  |                  |               |
|     | 4.9                                                                                                    | Секция по плавани     | ию              |                    |                  |               |
|     |                                                                                                    | Секция по плаванию №2 | 8               |                    |                  |               |
|     | and the second second se | 1 месяц               | 3000 p          |                    | Налишите нам,    | мы онлайн     |

**Для оформления покупки Вам нужно заполнить форму:** указать данные ребенка и контактные данные родителя (опекуна). Для подтверждения данных, в том числе номера телефона, необходимо ввести код, который будет отправлен на Ваш номер телефона.

|              | ДЕТИ SPA СПОРТ                                                                                                    |                                                             | 🖾 Напишите нам 🖉 Личеный кабинет     |              |
|--------------|----------------------------------------------------------------------------------------------------|-------------------------------------------------------------|--------------------------------------|--------------|
|              | Центр развития                                                                                                    | Оформление покупки<br><sup>Данные ребенка</sup>             | 538-222<br>Попробекать<br>Расписание | 6            |
| K.           | Дети                                                                                                    | Фамилия ребенка<br>Имя ребенка                              | 6                                    | 3            |
|              | Секции<br>Услах Вашего ребенка начиновется в -Магг<br>направлений для воестороннего и гармон-<br>вырастить из мальша настоящего чемпко | Отчество ребенка                                            | Купить секцию                        | and a second |
| Единоборства | танцах и других направлениях!<br>Плавание                                                                                              | Данные родителя (опекуна)<br>Еmail pogurenя (опекуна)       | Суша + вода                          | Покутка се   |
|              | la suis                                                                                                    | Телефон родителя (опекуна) Получить код<br>Назад Продолжить |                                      |              |
|              |                                                                                                    |                                                             | Hummerte stat, suz onzaño            |              |

После подтверждения номера телефона Вам нужно заполнить подробные данные о ребенке и родителе/опекуне.

| МАГИС<br>СПОРТ                                 | Оформление покупки                                                                        | 538-333 (Попробовать                 |
|------------------------------------------------|-------------------------------------------------------------------------------------------|--------------------------------------|
| Услуги н                                       | Фалития                                                                                   | П Расписание                         |
| Мои услуги                                     | Men                                                                                       |                                      |
| - Anno an                                      | Отчество                                                                                  | Личный кабинет<br>Услага             |
| Йога №17 (1 меся)<br>Ё 11.10.2017 - 14.10.2017 | Дата рождения робенка                                                                     | Bonyca<br>Stateman                   |
| Продлить                                       | Пол<br>Мальчик Дивочка                                                                    | Профиль                              |
|                                                | Место обучения / пребывания ребенка                                                       | голонуца клуска<br><b>()</b> - Велор |
| ондыто<br>Логопед №10 (30 г                    | Пример: Детский сад №270 или Школа №122.                                                  |                                      |
| □ 25.09.2017 - 24.11.2017                      | Жолломын дата активации сонции                                                            |                                      |
| Samon                                          | Так как вы продляете секцию, дата активация не должна быть<br>ранее чем <b>15.10.2017</b> | Напешите нам, мы онлайн              |

После заполнения данных необходимо поставить галочку внизу формы «Подтвердить согласие на обработку персональных данных, согласие с условиями договора и правилами клуба». Договор и правила клуба прикреплены: Вы можете нажать на ссылку и ознакомиться с условиями договора и правилами клуба. Также договоры и правила клуба Вы всегда можете найти на сайте magis-sport.ru в разделе «Документы».

| магис                                                    | Orvected                                                                                           | 538-333 Попробовать         |
|----------------------------------------------------------|----------------------------------------------------------------------------------------------------|-----------------------------|
| Услуги и                                                 | Пол<br>Мужской Жанский                                                                             | П Расписание                |
| Мои услуги                                               | Дита рождение                                                                                      |                             |
|                                                          | Dacnept, capatiliosop                                                                              | Личный кабинет              |
| Опрало<br>Йога №17 (1 месян                              | Паслорт: когда выдон                                                                               | Ушун<br>Бонусы              |
| Продлить                                                 | Паслорг: жем выдан                                                                                 | Заявления<br>Профиль        |
| These states                                             | Адрос пронявания                                                                                   | Xouanga kujuda<br>Dj- Buxog |
| отпрыто<br>Логопед №10 (30 г<br>⊡25.09.2017 - 24.11.2017 | Подтеериндаю согласие на обработку персональных данных, с условиями<br>договора и правилами клуба. |                             |
|                                                          | Назад Продолжить                                                                                   |                             |

Нажав кнопку «Продолжить», только при условии заполнения всех данных, Вы получите возможность перейти к оплате секции. На завершающей перед оплатой форме Вы увидите свои данные, сможете указать желаемую дату активации контракта и информацию о выбранных секциях: время и дни занятий, длительность секции и стоимость. Далее Вам нужно нажать кнопку «Оплатить заказ».

| магис<br>спорт                                            | желаемая дата активации 15.10.2017<br>секции<br>Данные родителя (опекуна) | 538-333 Попробовать                               |
|-----------------------------------------------------------|---------------------------------------------------------------------------|---------------------------------------------------|
| Услуги и                                                  | Фамилия                                                                   | Расписание                                        |
| Мои услуги                                                | Имя<br>Отчество<br>Пол<br>дата рождения                                   |                                                   |
| открыто<br>Йога №17 (1 меся.                              | паспорт: сем выдан<br>Адрес проживания<br>Выбранные секции                | Личный кабинет<br>Услуги<br>Бонусы                |
| Продлить                                                  | Йога №17 1 месяц 1800 р<br>ВТ - 17:30<br>ЧТ - 17:00                       | Заявления<br>Профиль<br>Команда клуба<br>Ф- Выход |
| открыто<br>Логопед №10 (30 г<br>© 25.09.2017 - 24.11.2017 | Итого: 1,800р                                                             |                                                   |
|                                                           | Назад Оплатить заказ                                                      |                                                   |

Для оплаты секции онлайн Вы перейдете на страницу платежной системы «Сбербанк Онлайн». Вам нужно заполнить данные своей карты и подтвердить оплату.

| Описание платежа: Номер зака | аза в интернет- | -магазине Магис-Спорт: 217     | 0:10:56 |
|------------------------------|-----------------|--------------------------------|---------|
|                              |                 | до окончания сессии останось.  | 0.18,00 |
| Номер карт                   | гы              | 0000 0000 0000 0000            |         |
| Действител                   | ъна до          |                                |         |
| Имя держа                    | теля карты      | ИМЯ ФАМИЛИЯ ЛАТИНИЦЕЙ          |         |
| CVC2/CVV                     | 2               | xxx 🕖                          |         |
|                              |                 | Отправить уведомление на email |         |
|                              |                 | Оплатить                       |         |

После успешной оплаты Вы получите уведомление о том, что заказ успешно оформлен.

|    | МАГИС<br>СПОРТ         |                                                | +7 (3852) 53 | 5-525 +7 (385<br>Janemaar | i2) <b>538-333</b><br>Плаза | Попробовать                                                 |
|----|------------------------|------------------------------------------------|--------------|---------------------------|-----------------------------|-------------------------------------------------------------|
|    | Услуги                 | Клубные карты                                  | Клубы        | Лента                     | 📋 Pa                        | асписание                                                   |
| Мо | и услуги               |                                                |              |                           |                             |                                                             |
|    |                        | УВЕДОМЛЕ<br>Ваш заказ успешно офорг<br>Закрыть | НИС          |                           | ×                           | Личений кабинет<br>Услуги<br>Бонусы<br>Запаления<br>Профиль |
|    |                        | минут)                                         | Секция       |                           | l                           | Команда клуба<br><b>[]-</b> Велод                           |
|    | ыщые<br>Развивающие за | нятия №7                                       | Секция       |                           |                             |                                                             |

Уведомление также будет отправлено на указанную Вами электронную почту.

| @mail.ru                                                                | Гансьма Контакты Файлы Темы Еще 🔋 👸 Календарь 🌰 Облако 😵 Бонус                                                                                                    | Поисс по почте - Q         |
|-------------------------------------------------------------------------|----------------------------------------------------------------------------------------------------|----------------------------|
| 🕑 Написать письмо                                                       | ▲ ▼ ▲ Ответить ФОтветить всем → Переслать Тудалить இ В архив ♥ Спам В Переместить ▼ Ξ Ещё ▼                                                                                                    | 0 <del>0</del>             |
| В Входящие<br>♠ Отправленные<br>В Черновики<br>№ Архив<br>♥ Слам римсти | Покупка на сайте Магис Спорт<br>norephy@magis.sport.ru Q<br>Kowy: shudje-andrey@mail.ru<br>5 ormfops, 1529                                                                                                    | Paccunva <u>Ormicatuce</u> |
| • Nopenna yeers                                                         | Bau sakas ycneweł.<br>Ccurka a zuświeść kaświer: <u>http://www.magis-sport.ru/signin-access-key/1678/11d63e0cf3d73a7187f7aaabbc894f1b/</u><br>Ne resealte se zis nesal, do Sant szado zetecenedos: Esie su terywer repue ourtheed, rędewojopyłk ere. |                            |
|                                                                         | 3aunutre <u>Annelissuom</u> Kacheporere                                                                                                    |                            |
| Anth                                                                    | Kent with a here here here                                                                                                    | u/hade                     |

| @mail.ru                                                                                                    | Письма Контакты Файлы Темы Еще <sup>9</sup> 🔯 Календарь 🌰 Облако 😵 Болус                                                                                                    | Rovocine novre - Q        |  |
|----------------------------------------------------------------------------------------------------|----------------------------------------------------------------------------------------------------|---------------------------|--|
| K Hanicats necsile                                                                                           | <ul> <li>• Ответить</li> <li>• Ответить всен</li> <li>• Переслать</li> <li>• Удалить</li> <li>• В вризе</li> <li>• Слан</li> <li>• Перечестить</li> <li>• E Eugli</li> </ul>                                                                                                    | • 3                       |  |
| Consumer<br>Companyments<br>Graphonements<br>Grave<br>P Consu. predictors<br>▼ Consu. predictors<br>▼ Consu. | CCLJINKA HA ЧЕК.<br>norphyg1-046.u 4<br>Kowy: shulphe-andreg@mali.re<br>6 carselipe. 15:30                                                                                                    | Paccurva <u>Omecanuca</u> |  |
| • • •                                                                                                    | ПЕРВЫЙ<br>ОФД                                                                                                    |                           |  |
|                                                                                                    | Standard Standard Stan |                           |  |
|                                                                                                    | Ссылка для добавления чеса в личный кабинет покупателя.<br>http://consumer.t-old.ru/v17tr:2017100611120006s=180084m=871000010131719358i=1884p=2527850542&n=1<br>С уважением, Первый ОФД<br>ими.1-550.<br>Лаккалубота, не оплечайте на это письмо, так как оно саемерировано автоматически.                                                                                                    |                           |  |

Информацию о купленных секциях Вы можете увидеть в Личном Кабинете на сайте magis-sport.ru. Вам на почту будет отправлена ссылка для входа в Личный Кабинет. При входе в Личный Кабинет Вы создадите свой пароль для входа. За 5 дней до окончания секции Вам на почту будет отправлено email-оповещение о необходимости оплаты и продления через Личный Кабинет. За 5 дней до окончания секции в разделе «Услуги» личного кабинета на данной секции появится кнопка «Продлить» и Вы сможете оплатить продление секции.

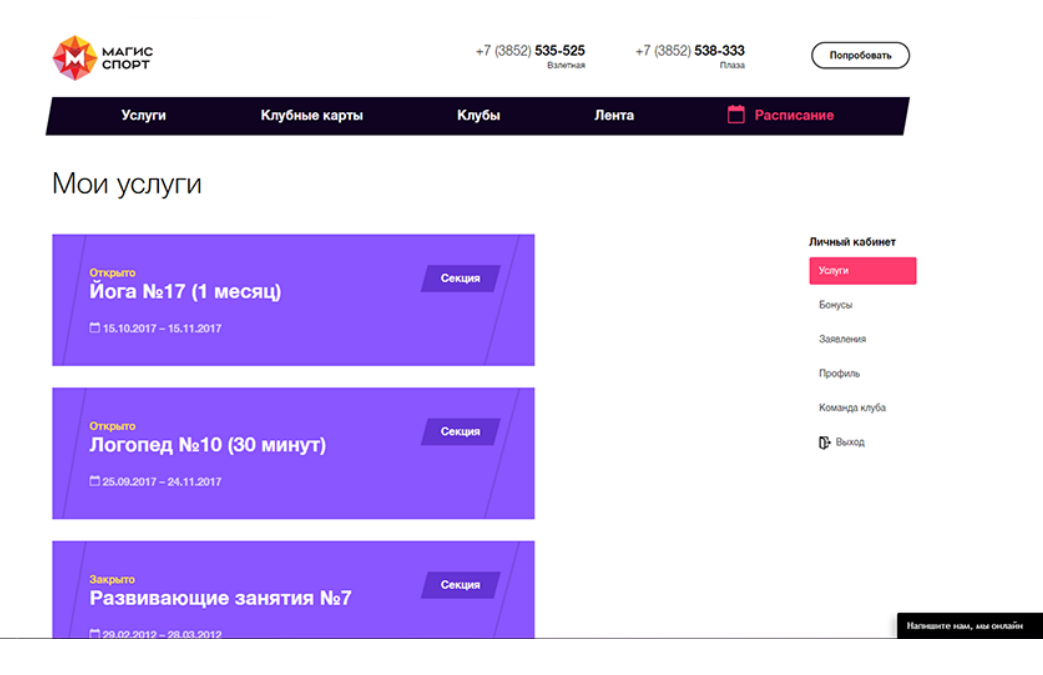